### COMUNICATO STAMPA

### COMPRO ORO: DA LUNEDÌ PROSSIMO 15 GENNAIO 2018 SARÀ ATTIVA SUL PORTALE DELL'OAM L'AREA DEDICATA AGLI OPERATORI COMPRO ORO

Prima fase di registrazione necessaria in vista dell'iscrizione nel Registro per la cui operatività occorre però attendere i tempi dettati dall'emanazione dell'atteso Decreto ministeriale

Scatta la prima fase del 'censimento' degli operatori Compro oro in vista dell'iscrizione nell'apposito Registro per la cui operatività si dovrà però attendere l'apposito Decreto ministeriale: da lunedì prossimo 15 gennaio 2018 sarà infatti attiva la pagina dedicata agli operatori del settore che potranno creare presso il portale dell'OAM la propria area privata, ad accesso riservato, tramite le credenziali scelte.

La registrazione, che è subordinata al possesso di una casella di posta elettronica certificata, è il primo passo necessario per potere successivamente, quando sarà entrato in vigore il Decreto, presentare in via telematica, proprio attraverso l'area riservata, l'iscrizione al Registro istituito dalla legge.

Per effettuare correttamente la registrazione, gli operatori avranno a disposizione una guida (<u>clicca qui</u>) che li accompagnerà, passo dopo passo, alla corretta compilazione della pagina *online*.

Nella fase di registrazione agli utenti sarà inoltre sottoposto un breve questionario relativo al numero di sedi operative, al numero dei preposti e all'esclusività o secondarietà dell'attività di Compro oro esercitata. Si tratta di informazioni utili all'OAM per determinare l'entità dei contributi, previsti dalla normativa, che verranno richiesti agli utenti a fronte dei costi di istituzione, sviluppo e gestione per la tenuta del Registro. I Compro oro **dovranno invece attendere per l'iscrizione nel Registro** sulla cui tempistica verranno tempestivamente informati tramite il portale dell'Organismo: da quando il Decreto ministeriale entrerà in vigore l'OAM avrà tre mesi di tempo per avviare la gestione del Registro.

Roma, 11 gennaio 2018

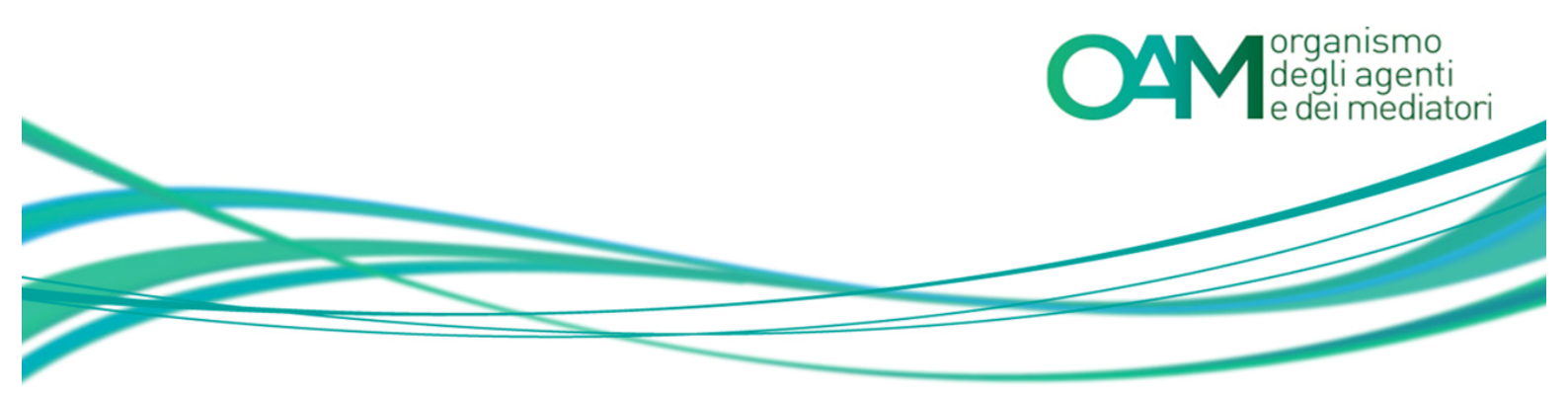

# COMPRO ORO REGISTRAZIONE AL PORTALE OAM

## Guida Utente

### SOMMARIO

| 1 | REQUISITI                        | 2 |
|---|----------------------------------|---|
| 2 | COME EFFETTUARE LA REGISTRAZIONE | 3 |

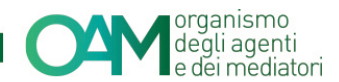

### 1 REQUISITI

Per la registrazione al portale dell'Organismo è necessario essere in possesso di una <u>Casella di Posta Elettronica Certificata (PEC) già attiva al momento della richiesta di registrazione al portale</u>.

**NOTA BENE:** ogni singola PEC può essere associata ad un solo richiedente. Prima di confermare la registrazione verificare attentamente i dati inseriti.

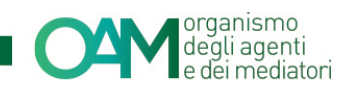

### 2 COME EFFETTUARE LA REGISTRAZIONE

È possibile effettuare la Registrazione **esclusivamente** attraverso il servizio "REGISTRAZIONE" presente sul portale *web* OAM.

Collegarsi al sito <u>www.organismo-am.it</u> e posizionarsi con il *mouse* del *computer* sulla voce "REGISTRAZIONE" (figura 1).

Il sistema visualizza un menù "a tendina" dal quale selezionare la voce "REQUISITI" e leggere attentamente le informazioni presenti; successivamente cliccare sul pulsante di colore verde "COMPRO ORO".

| HOME                                                                                                    | FIGURE PROFESSIONALI | ELENCHI | REGISTRO CAMBIAVALUTE | VIGILANZA | PUBBLICAZIONI                 | REGISTRAZIONE | ESAME |
|----------------------------------------------------------------------------------------------------|----------------------|---------|-----------------------|-----------|-------------------------------|---------------|-------|
|                                                                                                    |                      |         |                       |           |                               | + REQUISITI   |       |
| REQUISITI   + REGISTRAZIONE AGENTI     La Registrazione a questo portale è subordinata al possesso di una casella di posta elettronica certificata (PI     + REGISTRAZIONE IMEL/IP                         |                      |         |                       |           |                               |               |       |
|                                                                                                    |                      |         |                       |           |                               |               |       |
| Si raccomanda di porre particolare attenzione alla PEC segnalata in corso di Registrazione in quanto la cas<br>usata né da un altro utente né riutilizzata dallo stesso utente per un'altra Registrazione. |                      |         |                       |           | + REGISTRAZIONE<br>COMPRO ORO |               |       |
| Per accedere alla Registrazione della sezione desiderata, selezionare uno dei seguenti pulsanti:                                                                                                    |                      |         |                       |           |                               |               |       |
| Agenti e Mediatori IMEL/IP Comunitari Cambiavalute Compro Oro                                                                                                    |                      |         |                       |           |                               |               |       |

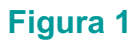

Alla schermata successiva (figure 2, 3, 4) compilare tutti i campi richiesti:

- 1. selezionare la tipologia di utente (persona fisica o persona giuridica) che si intende registrare al portale;
- 2. impostare una *password* composta da almeno 8 caratteri, contenenti lettere maiuscole, numeri e simboli. Esempio: Occhiali.18);
- 3. confermare la *password* inserita digitandola nuovamente nell'apposito spazio "Conferma password";

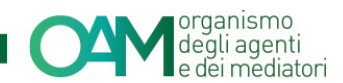

- 4. spuntare la casella "Iscrizione nel Registro degli Operatori Compro Oro" (figura 3);
- 5. rispondere al questionario (opzionale);
- confermare di aver preso visione dell'Informativa privacy spuntando la voce "Dichiaro di aver preso visione ed accettato le Condizioni Generali e l'Informativa sulla Privacy";
- 7. cliccare su "Registrati" (figura 4).

| organismo<br>degli agenti<br>e dei mediatori ELENCHI Info |                                                                                                    | Registrati | Accedi |
|-----------------------------------------------------------|----------------------------------------------------------------------------------------------------|------------|--------|
| Registrazione                                             |                                                                                                    |            |        |
| Seleziona la tipologia di utente                          | III Parsona Fisica<br>© Parsona Gurdica                                                                                                    |            |        |
| Codice fiscale                                            |                                                                                                    |            |        |
| Cognome                                                   |                                                                                                    |            |        |
| Nome                                                      |                                                                                                    |            |        |
| Sesso                                                     | Selezionare                                                                                                    |            |        |
| Data di nascita                                           | gg/mm/aaaa                                                                                                    |            |        |
| Provincia di nascita                                      | Selezionare                                                                                                    |            |        |
| Comune italiano o Stato estero di nascita                 | Selezionare                                                                                                    |            |        |
| Telefono                                                  |                                                                                                    |            |        |
| Cellulare                                                 |                                                                                                    |            |        |
| Fax                                                       |                                                                                                    |            |        |
| E-Mail                                                    |                                                                                                    |            |        |
| PEC                                                       |                                                                                                    |            |        |
| Conferma PEC                                              |                                                                                                    |            |        |
| Password                                                  |                                                                                                    |            |        |
|                                                           | (stringa alfanumerica lunga minimo 8 caratteri e con almeno una lettera maiuscola, un carattere numerico ed un simbolo, ossia: 🕲 . \$ ! + - eccetera). |            |        |
| Conferma password                                         |                                                                                                    |            |        |

Figura 2

| Ai fini puramente statistici, la invitiamo ad indicare l'attività che intende svolgere a seguito della seguente registrazione                                                                                                    |             |  |  |  |
|----------------------------------------------------------------------------------------------------|-------------|--|--|--|
| Iscrizione nell'Elenco degli Agenti in attività finanziaria                                                                                                    |             |  |  |  |
| Iscrizione nell'Elerico degli Agenti nei servizi di pagamento                                                                                                    |             |  |  |  |
| ⊠ Iscrizione nel Registro degli Operatori Compro Oro                                                                                                    |             |  |  |  |
| Prenotazione Esame OAM                                                                                                    |             |  |  |  |
| Prenotazione Prova Valutative OAM                                                                                                    |             |  |  |  |
| Altro                                                                                                    |             |  |  |  |
| In attesa dell'entrata in vigore del Decreto ministeriale previsto dalla normativa, il quale definirà "le modalità e le specifiche tecniche di popolamento,<br>alimentazione e aggiornamento del Registro". La initiamo a rispondere ad un semplice e breve questionario utile per la gestione del Registro" |             |  |  |  |
| 1. Lei svolge l'attività di compro oro in modo                                                                                                    | Selezionare |  |  |  |
| 2. Di quanti sedi operative Lei si avvale per l'attività?                                                                                                    |             |  |  |  |
| 3. Di quanti preposti Lei si avvale per l'attività?                                                                                                    |             |  |  |  |
| La ringraziamo per aver risposto al questionario.                                                                                                    |             |  |  |  |
| Le ricordiamo che per l'iscrizione nel Registro sarà richiesto l'uso di una firma digitale per presentare l'istanza.                                                                                                    |             |  |  |  |
|                                                                                                    |             |  |  |  |

#### Figura 3

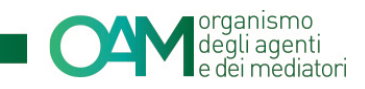

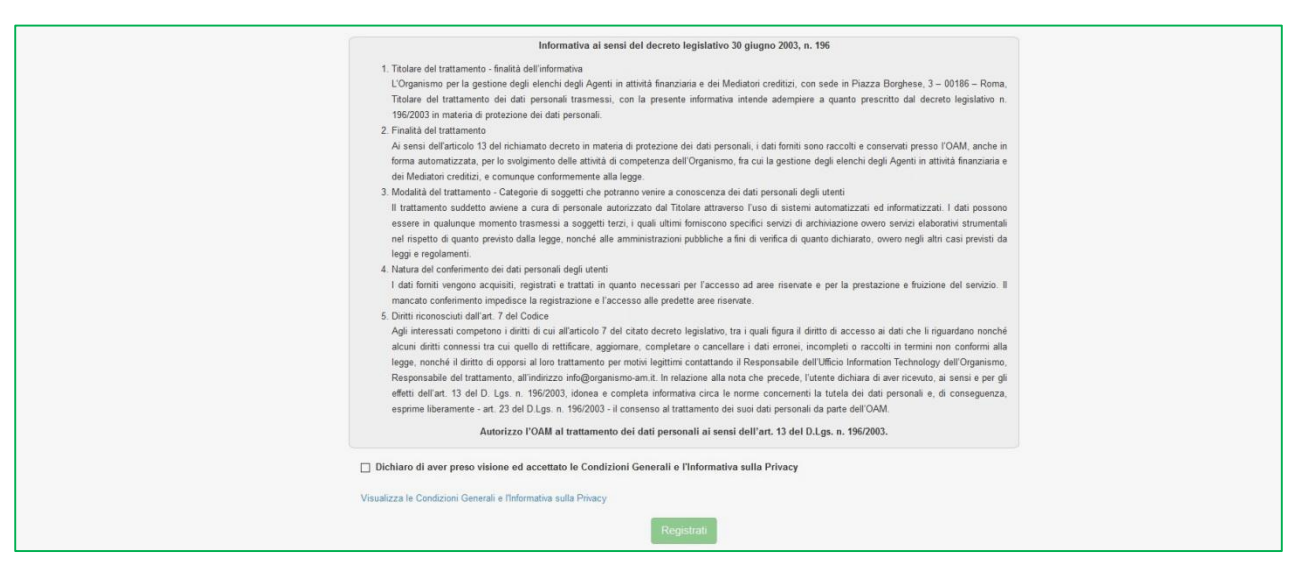

### Figura 4

Cliccando su "*Registrati*" il sistema invia in automatico una comunicazione all'indirizzo di posta elettronica certificata (PEC) comunicato in fase di registrazione.

<u>E' indispensabile cliccare l'apposito *link* contenuto in tale comunicazione per confermare la registrazione.</u>

#### **NOTA BENE**

Il *link* di conferma è valido fino alle ore 24:00 del giorno successivo la ricezione della suddetta PEC.

Spirato tale termine, il *link* NON è più valido e, qualora cliccato, il sistema visualizza il messaggio di errore "TOKEN NON VALIDO" (figura 5). In tal caso è necessario ripetere la Registrazione al portale e cliccare sul nuovo e più recente *link* ricevuto dal sistema.

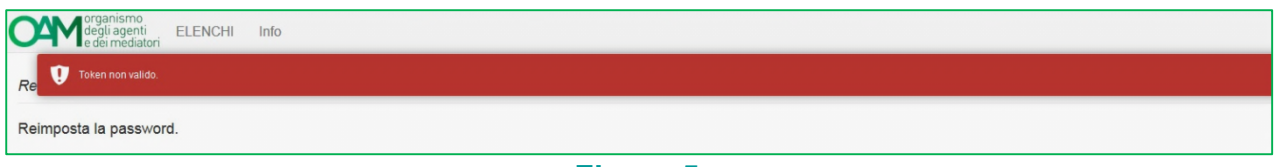

#### Figura 5